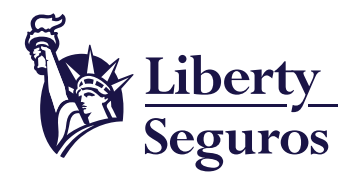

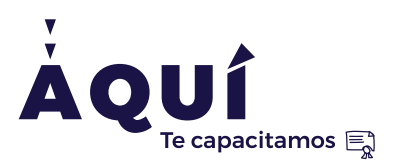

# Manual de radicación Siniestros Vida, Salud y SOAT

A continuación, conocerás el paso a paso para radicar un siniestro o un reembolso.

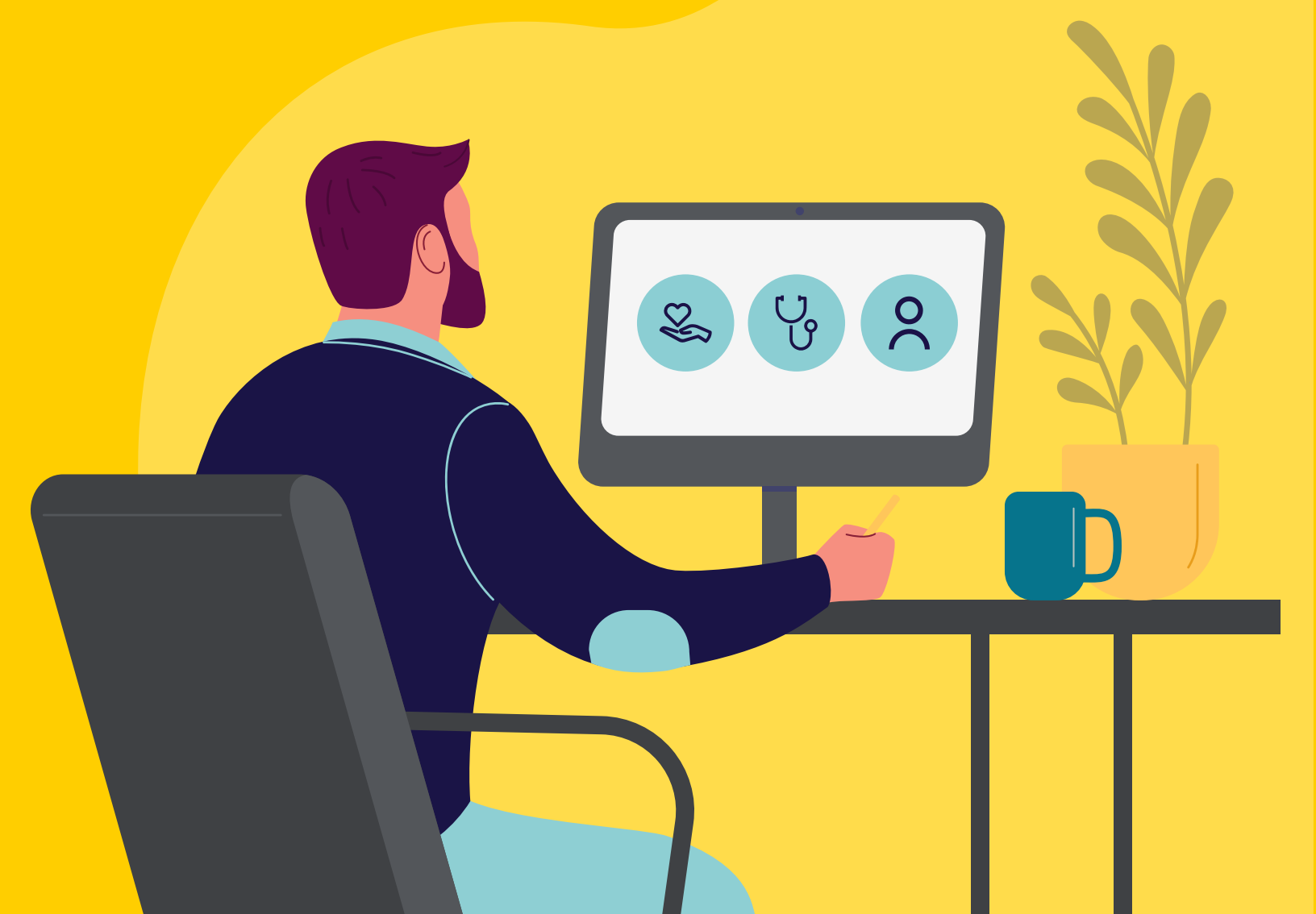

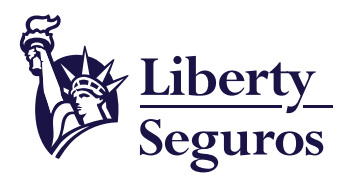

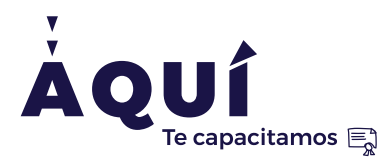

Liberty Seguros S.A.

**1.** Ingresa al siguiente enlace:

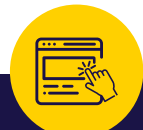

## https://aplicaciones.libertyseguros.co/

| Siniestros<br>Vida - Salud - SOAT                                                                                               |                                                                                  |                                                                                                  |
|----------------------------------------------------------------------------------------------------|----------------------------------------------------------------------------------|--------------------------------------------------------------------------------------------------|
| Un lugar para q<br><sub>Seleccio</sub>                                                                                          | ue realices tus solicitudes d<br>ona la opción que mejor se adecue a tus necesid | con nosotros.                                                                                    |
|                                                                                                    | <b>B</b>                                                                         | R                                                                                                |
| y /o radica un reembolso                                                                                                    | salud                                                                            | factura o radica RIPS                                                                            |
| Aquí podrás realizar el aviso de tu siniestro de<br>Liberty Salud, SOAT, Liberty Vida Grupo y<br>Liberty Accidentes Personales. | Aquí podrás solicitar autorizaciones y<br>radicar facturas o glosas.             | Si eres una Institución Prestadora de<br>Salud ingresa para conocer el estado de<br>una factura. |
| Radicar siniestro Vida 🗸                                                                                                    |                                                                                  |                                                                                                  |
| Seleccione una opción                                                                                                    |                                                                                  | Heurie                                                                                           |
| Consultar el estado del Sinestro                                                                                                | Seleccione una opción 🗸                                                          | USUATIO                                                                                          |
| Radicar siniestro Accidente Persona<br>Radicar siniestro SOAT                                                                   |                                                                                  | Contraseña                                                                                       |
| Radicar siniestro Salud                                                                                                    | Ingresar                                                                         | London                                                                                           |
| Radicar sinlestro Vida                                                                                                    | ¿Necesitas ayuda? Descarga el manual y<br>conoce el paso a paso aquí,            | Ingresar                                                                                         |
|                                                                                                    |                                                                                  |                                                                                                  |

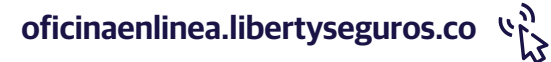

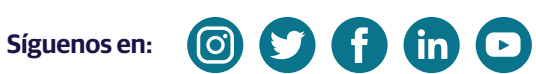

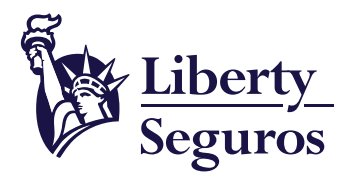

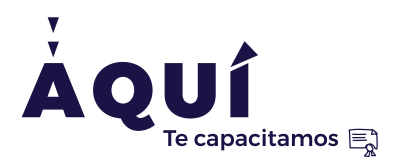

#### 2. Elige la línea de negocio por la cual requieres reclamar VIDA - SALUD o SOAT.

| الله الله الله الله الله الله الله الله |                                | Fecha 19-Aug-2021 19:38:31 | Terminal 10.198.212.24 | Usuario user.radiacionExternaSiniestro Salir |
|-----------------------------------------|--------------------------------|----------------------------|------------------------|----------------------------------------------|
| Seguros                                 | Inicio Gasto Médico 🗸          |                            |                        |                                              |
| Realizar registro de solic              | itud                           |                            |                        |                                              |
| Información del registro                |                                |                            |                        |                                              |
| Línea de negocio :                      | Codificación del documento : 🔽 |                            |                        |                                              |
| SALUD                                   |                                |                            |                        |                                              |
| SOAT                                    |                                |                            |                        |                                              |
| VIDA                                    |                                |                            |                        | Registrar                                    |
|                                         |                                |                            |                        |                                              |

**3.** Selecciona el amparo correspondiente al siniestro por el cual reclamas.

| Liberty_                       |                              | Fecha 19-Aug-2021 18:18:56        | Terminal 10.198.212.24         | Usuario <b>user.radi</b> a | cionExternaSiniestro Salir |
|--------------------------------|------------------------------|-----------------------------------|--------------------------------|----------------------------|----------------------------|
| Seguros Inicio Ga              | sto Médico 🗸                 |                                   |                                |                            |                            |
| Realizar registro de solicitud |                              |                                   |                                |                            |                            |
| ✓ Información del registro     |                              |                                   |                                |                            |                            |
| Línea de negocio : VIDA 🗸      | Codificación del documento : |                                   |                                | ~                          |                            |
|                                |                              |                                   |                                |                            |                            |
|                                |                              | Aceptación contrato de transac    | ción                           |                            |                            |
|                                |                              | Dictámenes de juntas de califica  | ación                          |                            |                            |
|                                |                              | Reclamaciones de asegurados o     | de empresas vp para definiciór | n en mínimo tiempo         |                            |
|                                |                              | Reclamaciones renta diaria por    | hospitalización                |                            | Registrar                  |
|                                |                              | Reclamación por desmembració      | ón                             |                            |                            |
|                                |                              | Reclamación por incapacidad to    | otal y permanente              |                            |                            |
|                                |                              | Reclamación por muerte y gast     | o funerario                    |                            |                            |
|                                |                              | Reembolsos por exequias           |                                |                            |                            |
|                                |                              | Solicitudes auxilio funerario o g | astos funerarios               |                            |                            |
|                                |                              | Solicitudes de reembolsos o res   | puestas a solicitudes de reeml | bolsos                     |                            |

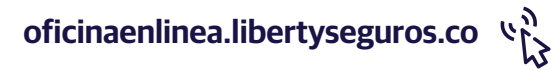

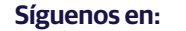

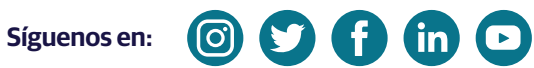

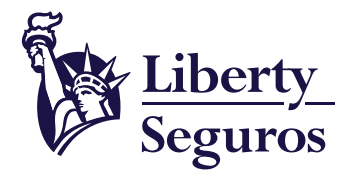

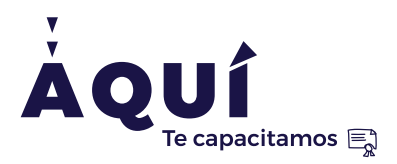

4. En "Datos del registro" ingresa un correo electrónico de contacto y el nombre completo del usuario que realiza la solicitud.

|                                                 |                |                 | Fecha                 | 19-Aug-2021 19:07:12    | Terminal       | 10.198.212.24 | Usuario | user.radiacionExternaSiniestro | Saliı |
|-------------------------------------------------|----------------|-----------------|-----------------------|-------------------------|----------------|---------------|---------|--------------------------------|-------|
| Seguros                                         | Inicio Gasto M | édico 🗸         |                       |                         |                |               |         |                                |       |
| Realizar registro de                            | e solicitud    |                 |                       |                         |                |               |         |                                |       |
| ✓ Información del reg<br>Línea de negocio : VII | jistro<br>DA ∼ | Codificación de | el documento : Rec    | amación por muerte y ga | asto funerario |               |         | ~                              |       |
| Datos del registro Sistema origen : POP         | ΓΔI            | F               | iecha de registro : 1 | 9-08-2021 07·07·11 PM   |                |               |         |                                |       |
| Correo contacto : Usuario registro :            |                |                 | echa de registro . 1  | 00202107.07.11114       |                |               |         |                                |       |

5. En la casilla "Datos del reclamante" selecciona el tipo de identificación, registra el número de identificación y el nombre completo del reclamante.

| Datos de la victi | Cédula de Extranjería                   | Winners de Ventificación - Nombre de la víctima/avenurado - |
|-------------------|-----------------------------------------|-------------------------------------------------------------|
| ,                 | Número único de Identificación Personal |                                                             |
| Registro docum    | Decemente                               | o funerario                                                 |

6. En la casilla "**Datos de la víctima o asegurado**" elige el tipo de identificación, registra el número de identificación y el nombre completo del afectado o del asegurado.

| Vilagelater de susset a        |                                      |                            |                                  |                       |         |          |        |
|--------------------------------|--------------------------------------|----------------------------|----------------------------------|-----------------------|---------|----------|--------|
| Registro documentos            | la de Ciudadanía                     | erario                     |                                  |                       |         |          |        |
| Ingresar la información a Cédu | la de Extranjería                    | deben sobrepasar un tamaño | o máximo de: 25 megabytes. Y cao | la archivo de: 25 meg | abytes. |          |        |
| # Nún                          | ero único de Identificación Personal | Reclamado                  | Ciudad                           | Doc. física           | Тіро    | Devuelto | Motivo |
| No data to display             | porte                                |                            |                                  |                       |         |          |        |

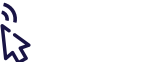

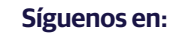

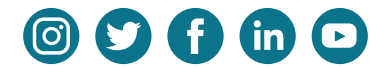

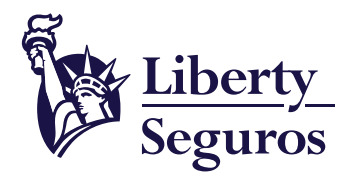

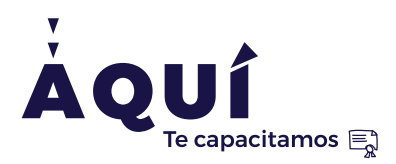

7. En la casilla **"Registro documentos de Reclamación por muerte y gasto funerario**" haz clic en "Agregar".

| resar la info<br>e han cargac | rmación asociada al docur<br>lo 0.0 Megabytes en total | mento. El total de a   | rchivos no deben sobrepasar un | tamaño máximo de: 25 megaby | rtes. Y cada archivo de: 25 meg | abytes. |          |        |
|-------------------------------|--------------------------------------------------------|------------------------|--------------------------------|-----------------------------|---------------------------------|---------|----------|--------|
| #                             | Número de doc.                                         | Número de<br>siniestro | Valor Reclamado                | Ciudad                      | Doc. física                     | Тіро    | Devuelto | Motivo |
| data to disp                  | lay                                                    |                        |                                |                             |                                 |         |          |        |

8. Se desplegará la siguiente ventana, en la cual deberás ingresar el número de identificación del afectado o asegurado, el valor reclamado (sin puntos ni comas) y seleccionar la ciudad de la cual proviene el reclamo.

|                                     |                                                     | Import                 | <b>ante</b> : No m           | odifiques los c                   | ampos q                 | ue se enc      | uentrar   | n dentro del r | ecuadro ro      | ojo.        |
|-------------------------------------|-----------------------------------------------------|------------------------|------------------------------|-----------------------------------|-------------------------|----------------|-----------|----------------|-----------------|-------------|
|                                     |                                                     |                        |                              |                                   |                         |                |           |                |                 |             |
|                                     |                                                     |                        |                              |                                   |                         |                |           |                |                 |             |
|                                     |                                                     |                        |                              |                                   |                         |                |           |                |                 |             |
| Registro docu                       | mentos de Reclamaci                                 | ón por muerte v        | asto funerario               |                                   |                         |                |           |                |                 |             |
| ngresar la inform<br>Se han cargado | nación asociada al docur<br>0.0 Megabytes en total. | nento. El total de ar  | chivos no deben sobrepasar u | n tamaño máximo de: 25 megabytes. | Y cada archivo de: 25 n | negabytes.     |           |                |                 |             |
|                                     | Número de doc.                                      | Número de<br>siniestro | Valor Reclamado              | Gudad                             | Doc. física             | Тіро           | Devuelto  | Motivo         | Imagen          | Observación |
| □ 1                                 |                                                     |                        |                              | ~                                 | 🖲 No 🔾 Si               | 🔵 Fijo 🔵 Temp. | 🖲 No 🔿 Si | ~              | Cargar archivos |             |
|                                     |                                                     |                        | 4                            |                                   |                         |                |           |                |                 |             |
|                                     |                                                     |                        |                              |                                   |                         |                |           |                |                 | Agregar     |
|                                     |                                                     |                        |                              |                                   |                         |                |           |                |                 |             |

9. Una vez seleccionada la ciudad del reclamo, haz clic en la opción "Cargar archivos".

|    | Némera de des  | Número de | Males Bardenada |        | Day Robert  |            |         |         |                 | ob          |
|----|----------------|-----------|-----------------|--------|-------------|------------|---------|---------|-----------------|-------------|
|    | Numero de doc. | siniestro | valor Reclamado | Cludad | Doc. fisica | про        | Devueno | Piotivo | imagen          | Observacion |
| 1. |                |           |                 |        |             | Fito Temp. | No O Si | ×       | Cargar archivos |             |

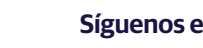

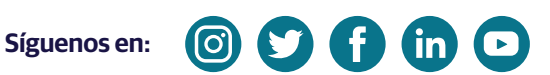

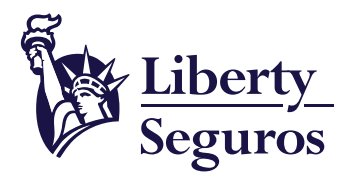

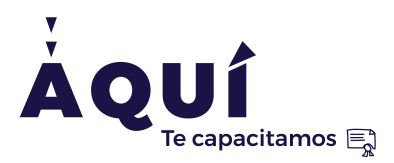

**10.** Cuando te cargue la siguiente ventana, haz clic en **"Elegir archivos"** y carga los documentos de la reclamación.

Importante: El tamaño máximo de los archivos a cargar no puede superar los 25 megabytes. Al cargar los documentos, en la parte superior derecha del recuadro podrás ver el tamaño de los adjuntos.

| arga de documentos                      |                                |        | Carga de documentos                     |                          |              |
|-----------------------------------------|--------------------------------|--------|-----------------------------------------|--------------------------|--------------|
| Adjuntar documentos (Carga<br>Múltiple) | P                              |        | Adjuntar documentos (Carga<br>Múltiple) | Documentos recl 11.63 kB | Done ×       |
|                                         | Elegir archivos No se eligió a | rchivo |                                         | Elegir archivos No se el | igió archivo |
| Guardar documentos                      | ure archivo A                  | crión  | Guardar documentos                      | hre archivo              | Acción       |
| No hay archivos cargados.               |                                |        | No hay archivos cargados.               |                          | ACCON        |
|                                         |                                | Cerrar |                                         |                          | Cerra        |

Importante: Este error se puede presentar al subir las imágenes; por favor refrescar y volver a ingresar.

|                                | 438_SLIP EMBAJA 1.23 MB    | Done X               |            |
|--------------------------------|----------------------------|----------------------|------------|
| Adjuntar documentos (C<br>Múlt | arga<br>pla)               |                      |            |
|                                | Elegir archivos No se ha   | seleccionado ninoú   | in archivo |
|                                | Elogit aronitoo 110 cc na  | selectionado ningu   |            |
| Contractory 1                  | (Lingi alchingo) to come   | seleccionado initiga |            |
| Guardar documentos             |                            | ano con ano migu     |            |
| Guardar documentos             | Nombre archivo             | Acción               |            |
| Guardar documentos             | Nombre archivo<br>argados. | Acción               |            |

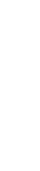

Liberty Seguros S.A.

Síguenos en: 💿 🔰 🚺 in 🕞

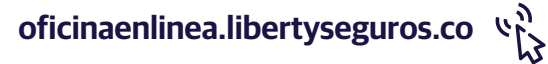

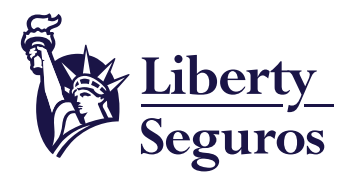

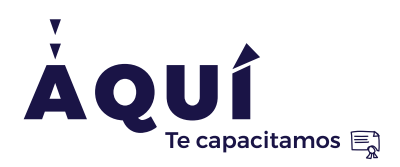

Liberty Seguros S.A.

**11.** Haz clic en **"Guardar documentos"** y luego en **"Cerrar"**.

| arga de documentos                      |                              |           | ×      | Carga de documentos                     |                        |              |
|-----------------------------------------|------------------------------|-----------|--------|-----------------------------------------|------------------------|--------------|
| Adjuntar documentos (Carga<br>Múltiole) | Documentos recl 11.63 kB     | Done      | ×      | Adjuntar documentos (Carga<br>Múltiple) | ¢                      |              |
|                                         | Elegir archivos No se eligio | i archivo |        | E                                       | legir archivos Nose el | igió archivo |
| Guardar documentos                      |                              |           |        | Guardar documentos                      | tiivo                  | Acción       |
| Nomb<br>No hay archivos cargados.       | ore archivo                  | Acción    |        | Documentos reclama                      | ción vida.docx         | Eliminar     |
|                                         |                              |           | Cerror |                                         |                        | Comme        |

12. Ingresa en la casilla "Observaciones", escríbelas si es necesario para el caso y haz clic en "Agregar".

| esar la in | form | ación asociada al doci<br>0.0113525390625 Me | umento. El total de a  | archivos no deben sob | repasar un tamaño máximo | de: 25 megaby | tes. Y cada archivo | de: 25 megabytes. |           |        |                 |             |
|------------|------|----------------------------------------------|------------------------|-----------------------|--------------------------|---------------|---------------------|-------------------|-----------|--------|-----------------|-------------|
|            | #    | Número de doc.                               | Número de<br>siniestro | Valor Reclamad        | o Gudad                  |               | Doc. física         | Тіро              | Devuelto  | Motivo | Imagen          | Observación |
| ~          | 1    |                                              |                        |                       | OTÁ - Bogotá D.C         | *             | ● No ○ Si           | 🔘 Fijo 🔘 Temp.    | 💿 No 🔿 Si | ~      | Cargar archivos |             |

13. Por último, haz clic en el botón "Registrar".

| Responsable                 | Fecha  | Actividad | Tipo           | Observación |  |
|-----------------------------|--------|-----------|----------------|-------------|--|
| No hay observaciones regist | radas. |           |                |             |  |
|                             |        | Agreg     | ar Observación |             |  |
|                             |        |           |                |             |  |
|                             |        |           |                |             |  |
|                             |        |           |                |             |  |
|                             |        |           |                |             |  |
|                             |        |           |                |             |  |
|                             |        |           |                |             |  |

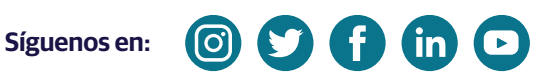

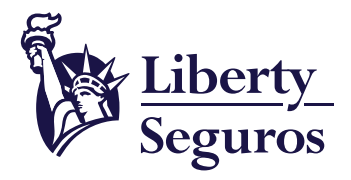

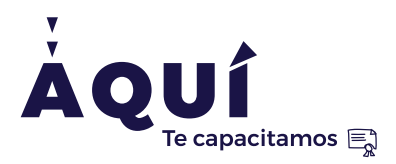

Liberty Seguros S.A.

14. Se desplegará la siguiente ventana y deberás confirmar el registro con clic en "Aceptar".

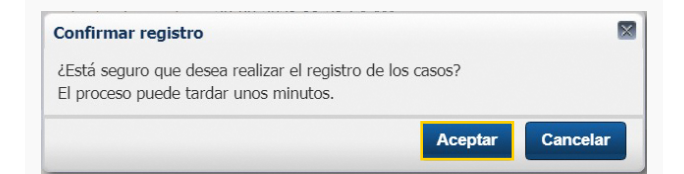

15. Posteriormente se generarán dos números (registro y caso) con los cuales puedes consultar el estado de tu reclamación.

| Continu   | ar                                                    |                                                              |
|-----------|-------------------------------------------------------|--------------------------------------------------------------|
| Se realiz | o el registro de los casos de manera                  | a satisfactoria. El número de registro es <b>R2021221483</b> |
| [         | Los números de caso creados son:<br>• Caso 2021560147 |                                                              |
|           |                                                       | Aceptar                                                      |

Importante: Una vez creado el registro, el sistema enviará automáticamente un correo a la dirección electrónica registrada donde le notificarán que la solicitud se realizó con éxito.

| Su solicitud             | quedó registrada con el nu                                             | úmero: R2021221483                |     |            |                |
|--------------------------|------------------------------------------------------------------------|-----------------------------------|-----|------------|----------------|
| Centra<br>Para<br>CC • S | ldeNegocio@Libertycolombia.cor<br>I SIERRA, ADRIANA<br>SIERRA, ADRIANA | n                                 | ∽ « | →<br>11:50 | •••<br>6 a. m. |
| Estimado Usuario(a       | a).                                                                    |                                   |     |            |                |
| LIBERTY SEGURO           | <b>S</b> le informa que su solicitud quedó reg                         | gistrada a través del portal web. |     |            |                |
| Número de Registr        | o: R2021221483                                                         |                                   |     |            |                |
| Número de caso           | Nombre de Factura                                                      |                                   |     |            |                |
| 2021560147               | Documentos reclamación vida.docx                                       |                                   |     |            |                |
| Cordial saludo.          | <u>7</u><br>8                                                          |                                   |     |            |                |

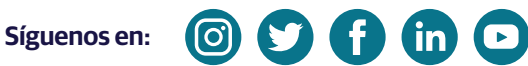

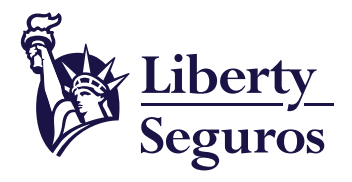

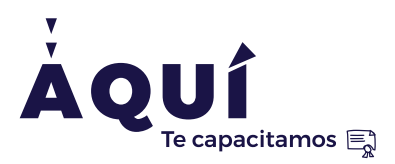

### Consulta Siniestros Vida, Salud y SOAT

#### **1.** Haz clic en **Ingresar.**

| Eiberty       Siniestros         Siniestros       Vida - Salud - SOAT         Un lugar para       Steat                                                                                 | que realices tus solicitudes de<br>ciona la opción que mejor se adecue a tus necesida                              | ton nosotros.                                                                                                    |
|----------------------------------------------------------------------------------------------------|----------------------------------------------------------------------------------------------------|----------------------------------------------------------------------------------------------------|
| Radica un siniestro<br>y/o radica un reembolso           Aquí podrás realizar el aviso de tu siniestro de<br>Liberty Salud, SOAT, Liberty Vida Grupo y<br>Liberty Acidentes Personales. | <b>Prestador de servicios de<br/>salud</b><br>Aquí podrás solicitar autorizaciones y<br>radicar facturas o glosas. | Conoce el estado de una<br>factura o radica RIPS<br>Vieres una Institución Prestadon de<br>salud ingrese para conocer el estado de<br>una factura. |
| Seleccione una opción<br>Seleccione una opción<br>Consultar el estado del Sinestro<br>Radicar siniestro Accidente Personal<br>Radicar siniestro SOAT                                    | Seleccione una opción v<br>Ingresar<br>Viecestas ayoda? Decargo el manual y<br>conoce el paso a paso agol.         | Usuario<br>Contraseña<br>Ingresar                                                                                                    |

Liberty Seguros S.A.

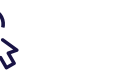

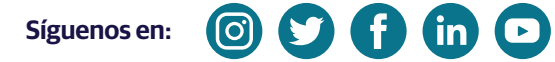

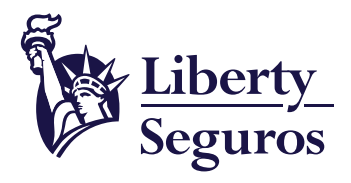

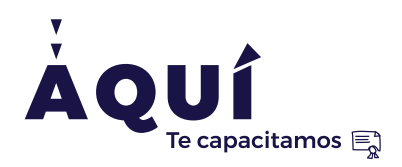

2. Puedes consultar por alguna de las siguientes opciones:

| Seguros                                              | Inicio | Gasto Médico 🗸 | Infonova 🗸 | Consult |
|------------------------------------------------------|--------|----------------|------------|---------|
|                                                      |        |                |            |         |
| onsultar                                             |        |                |            |         |
| Consultar                                            |        |                |            |         |
| Consultar Consultar Informacion Numero de Registro : |        | _              |            |         |

• Este es el resultado de la búsqueda por Número de Registro.

| sulta   | r                |                       |                |                  |                      |       |           |                |                        |                |                |          |        |        |
|---------|------------------|-----------------------|----------------|------------------|----------------------|-------|-----------|----------------|------------------------|----------------|----------------|----------|--------|--------|
| onsul   | tar Informacion  |                       |                |                  |                      |       |           |                |                        |                |                |          |        |        |
| umero   | de Registro : R2 | 021221483             |                |                  |                      |       |           |                |                        |                |                |          |        |        |
| Num     | nero de Caso :   |                       |                |                  |                      |       |           |                |                        |                |                |          |        |        |
|         |                  |                       |                |                  |                      |       | Co        | nsultar        |                        |                |                |          |        |        |
|         |                  |                       |                |                  |                      |       | _         |                |                        |                |                |          |        |        |
|         |                  |                       |                |                  |                      |       |           |                |                        |                |                |          |        |        |
| Resulta | ado              |                       |                |                  |                      |       |           |                |                        |                |                |          |        |        |
| esulta  | ado<br>Datallas  | Numero de             | Numero de Caro | Linea de Nanocio | Tipo de              | Gudad | Pariantar | Siniastro Caso | Usuario de             | Facha Registro | Facha Fin Caro | Escalada | Estado | Mativo |
| Resulta | ado<br>Detalles  | Numero de<br>Registro | Numero de Caso | Linea de Negocio | Tipo de<br>Documento | Gudad | Pacientes | Siniestro Caso | Usuario de<br>Registro | Fecha Registro | Fecha Fin Caso | Escalado | Estado | Motivo |

• Así se visualiza si buscas por **Número de Caso.** 

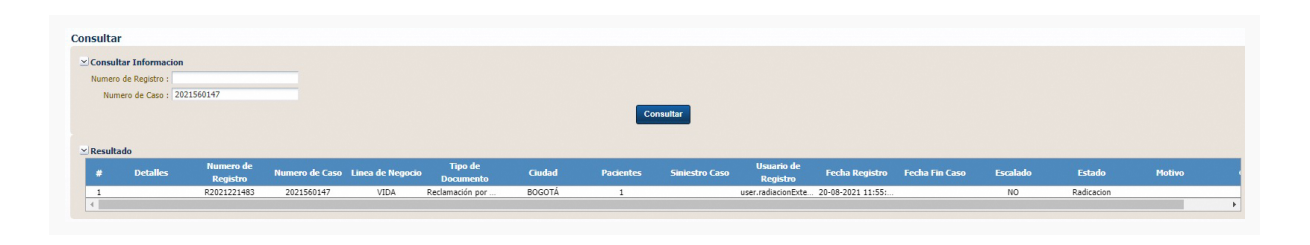

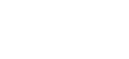

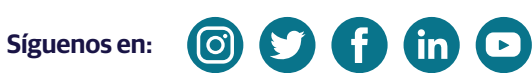

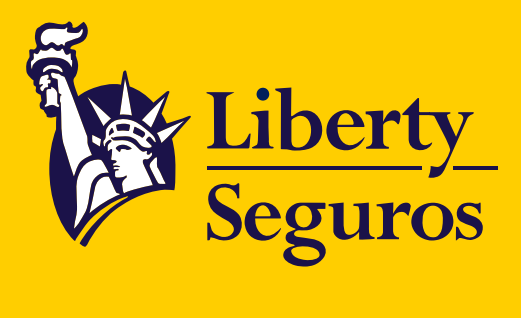